# Hoe u VPN 3000 Concentrator PPTP met lokale verificatie kunt configureren

## Inhoud

Inleiding Voorwaarden Vereisten Gebruikte componenten Netwerkdiagram Conventies VPN 3000 Concentrator configureren met lokale verificatie Microsoft PPTP-clientconfiguratie Windows 98 - De PPTP-functie installeren en configureren Windows 2000 - De PPTP-functie configureren Windows NT Windows Vista Add MPPE (encryptie) Verifiëren Controleer de VPN-concentratie Controleer de pc Debuggen VPN 3000 Debug - goede verificatie Problemen oplossen Mogelijke Microsoft-problemen bij probleemoplossing Gerelateerde informatie

# **Inleiding**

Cisco VPN 3000 Concentrator ondersteunt de Point-to-Point Tunnel Protocol (PPTP)tunnelmethode voor native Windows-clients. Er is ondersteuning voor 40-bits en 128-bits codering beschikbaar op deze VPN-concentrators voor een beveiligde betrouwbare verbinding.

Raadpleeg <u>de VPN 3000 Concentrator PPTP configureren met Cisco Secure ACS voor Windows</u> <u>RADIUS-verificatie</u> om de VPN-Concentrator voor PPTP-gebruikers te configureren met uitgebreide verificatie via Cisco Secure Access Control Server (ACS).

## Voorwaarden

Vereisten

Zorg ervoor dat u voldoet aan de voorwaarden die in <u>Wanneer wordt</u> vermeld <u>dat PPTP-encryptie</u> <u>wordt ondersteund op een Cisco VPN 3000 Concentrator?</u> voordat u deze configuratie probeert.

### Gebruikte componenten

De informatie in dit document is gebaseerd op de volgende software- en hardware-versies:

- VPN 3015 Concentrator met versie 4.0.4.A
- Windows PC met PPTP-client

De informatie in dit document is gebaseerd op de apparaten in een specifieke laboratoriumomgeving. Alle apparaten die in dit document worden beschreven, hadden een opgeschoonde (standaard)configuratie. Als uw netwerk live is, moet u de potentiële impact van elke opdracht begrijpen.

## **Netwerkdiagram**

Het netwerk in dit document is als volgt opgebouwd:

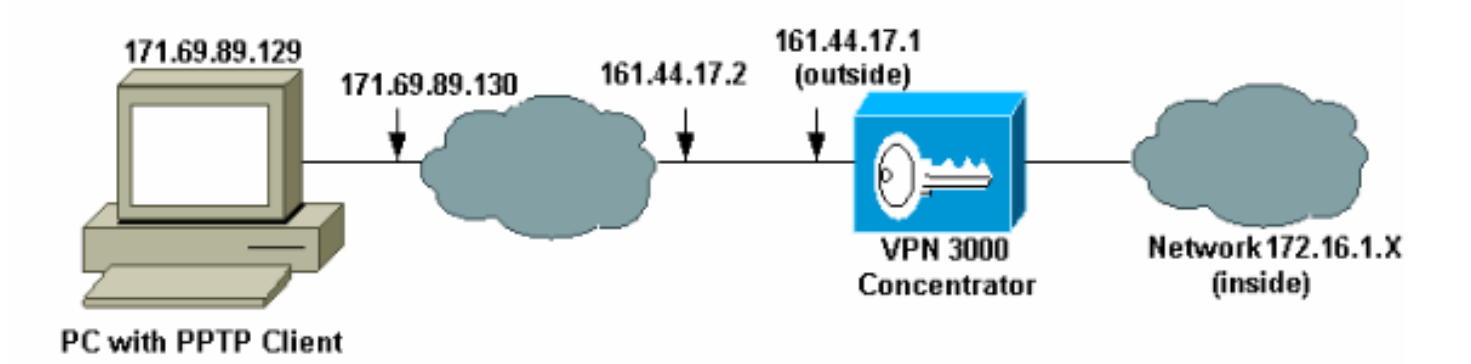

## **Conventies**

Raadpleeg de Cisco Technical Tips Convention voor meer informatie over documentconventies.

# VPN 3000 Concentrator configureren met lokale verificatie

Voltooi deze stappen om de VPN 3000 Concentrator met Lokale verificatie te configureren.

- 1. Configuratie van de respectieve IP adressen in de VPN Concentrator en zorg ervoor dat u connectiviteit hebt.
- Zorg ervoor dat PAP-verificatie is geselecteerd in het tabblad Configuration > User Management > Base Group PPTP/L2TP.

| Configuration   User Management   Base Group |                                                                                                    |                                                                                                    |  |  |  |
|----------------------------------------------|----------------------------------------------------------------------------------------------------|----------------------------------------------------------------------------------------------------|--|--|--|
| General IPSec Clie                           | Connect TIDE on Connect Class CM TUNK Class CODTD / 2TD                                                |                                                                                                    |  |  |  |
| PPTP/L2TP Parameters                         |                                                                                                    |                                                                                                    |  |  |  |
| Attribute                                    | Attribute Value Description                                                                            |                                                                                                    |  |  |  |
| Use Client Address                           |                                                                                                    | Check to accept and use an IP address received from the client.                                                                                                    |  |  |  |
| PPTP Authentication<br>Protocols             | <ul> <li>✓ PAP</li> <li>✓ CHAP</li> <li>✓ MSCHAPv1</li> <li>□ MSCHAPv2</li> <li>□ EAP Proxy</li> </ul> | Check the authentication protocols allowed. Refer to the online help for authentication protocol dependencies. Unchecking <i>all</i> options means that <i>no</i> authentication is required. |  |  |  |
| PPTP Encryption                              | □ Required<br>□ Require Stateless<br>☑ 40-bit ☑ 128-bit                                                | Select the allowed encryption methods for PPTP connections for this group.                                                                                                    |  |  |  |
| PPTP Compression                             |                                                                                                    | Check to enable MPPC compression for PPTP connections for this group.                                                                                                    |  |  |  |

3. Selecteer Configuration > System > Tunneling Protocols > PPTP en zorg ervoor dat Enabled wordt

ingeschakeld.

| Configuration   System   Tunneling Protocols   PPTP |                                                                            |  |  |
|-----------------------------------------------------|----------------------------------------------------------------------------|--|--|
| This section lets you configure system-wide         | PPTP (Point-to-Point Tunneling Protocol) options.                          |  |  |
| Disabling PPTP will terminate any ac                | tive PPTP sessions.                                                        |  |  |
| Enabled 🔽                                           |                                                                            |  |  |
| Maximum Tunnel Idle<br>Time                         | seconds                                                                    |  |  |
| Packet Window Size 16                               | packets                                                                    |  |  |
| Limit Transmit to<br>Window                         | Check to limit the transmitted packets based on the peer's receive window. |  |  |
| Max. Tunnels 0                                      | Enter 0 for unlimited tunnels.                                             |  |  |
| Max. Sessions/Tunnel 0                              | Enter 0 for unlimited sessions.                                            |  |  |
| Packet Processing Delay 1                           | 10 <sup>ths</sup> of seconds                                               |  |  |
| Acknowledgement Delay 500                           | milliseconds                                                               |  |  |
| Acknowledgement 3 seconds                           |                                                                            |  |  |
| Apply Cancel                                        |                                                                            |  |  |

 Selecteer Configuratie > Gebruikersbeheer > Groepen > Toevoegen, en stel een PPTPgroep in. In dit voorbeeld is de groepsnaam "PPPgroup" en het wachtwoord (en verify wachtwoord) is "cisco123".

#### Configuration | User Management | Groups | Add

This section lets you add a group. Check the **Inherit?** box to set a field that you want to default to the base group value. Uncheck the **Inherit?** box and enter a new value to override base group values.

| Identity [General   IPSec   Mode Config   Client FW   HW Client   PPTP/L2TP |                           |                                                                                                    |  |  |
|-----------------------------------------------------------------------------|---------------------------|----------------------------------------------------------------------------------------------------|--|--|
| Identity Parameters                                                         |                           |                                                                                                    |  |  |
| Attribute                                                                   | tribute Value Description |                                                                                                    |  |  |
| Group<br>Name                                                               | pptpgroup                 | Enter a unique name for the group.                                                                                                    |  |  |
| Password                                                                    | sokolokokok               | Enter the password for the group.                                                                                                    |  |  |
| Verify                                                                      | Rokokokokok               | Verify the group's password.                                                                                                    |  |  |
| Туре                                                                        | Internal 💌                | <i>External</i> groups are configured on an external authentication server<br>(e.g. RADIUS). <i>Internal</i> groups are configured on the VPN 3000<br>Concentrator's Internal Database. |  |  |
| Add                                                                         | Cancel                    |                                                                                                    |  |  |

5. Zorg er onder het tabblad General van de groep voor dat de **PPTP-**optie is ingeschakeld in verificatieprotocollen.

| Configuration   User Management   Base Group              |                     |                                                                                           |  |  |  |
|-----------------------------------------------------------|---------------------|-------------------------------------------------------------------------------------------|--|--|--|
| General IPSec Client Config Client EW HW Client PPTP/L2TP |                     |                                                                                           |  |  |  |
|                                                           | General Pa          | rameters                                                                                  |  |  |  |
| Attribute                                                 | Value               | Description                                                                               |  |  |  |
| Access Hours                                              | -No Restrictions- 💌 | Select the access hours for this group.                                                   |  |  |  |
| Simultaneous Logins                                       | 3                   | Enter the number of simultaneous logins for users in this group.                          |  |  |  |
| Minimum Password<br>Length                                | 8                   | Enter the minimum password length for users in this group.                                |  |  |  |
| Allow Alphabetic-<br>Only Passwords                       |                     | Enter whether to allow users with alphabetic-only passwords<br>to be added to this group. |  |  |  |
| Idle Timeout                                              | 30                  | (minutes) Enter the idle time out for this group.                                         |  |  |  |
| Maximum Connect<br>time                                   | 0                   | (minutes) Enter the maximum connect time for this group.                                  |  |  |  |
| Filter                                                    | -None-              | Select the filter assigned to this group.                                                 |  |  |  |
| Primary DNS                                               |                     | Enter the IP address of the primary DNS server for this<br>group.                         |  |  |  |
| Secondary DNS                                             |                     | Enter the IP address of the secondary DNS server.                                         |  |  |  |
| Primary WINS                                              |                     | Enter the IP address of the primary WINS server for this group.                           |  |  |  |
| Secondary WINS                                            |                     | Enter the IP address of the secondary WINS server.                                        |  |  |  |

| SEP Card Assignment   | V SEP 1 V SEP 2<br>V SEP 3 V SEP 4               | Select the SEP cards this group can be on.                                                                                    |
|-----------------------|--------------------------------------------------|----------------------------------------------------------------------------------------------------|
| Tunneling Protocols   | ☞ PPTP<br>☞ L2TP<br>☞ IPSec<br>□ L2TP over IPSec | Select the tunneling protocols this group can connect with.                                                                   |
| Strip Realm           |                                                  | Check to remove the realm qualifier of the username during authentication.                                                    |
| DHCP Network<br>Scope |                                                  | Enter the IP sub-network to which users within this group<br>will be assigned when using the concentrator as a DHCP<br>Proxy. |
| Apply Cancel          |                                                  |                                                                                                    |

 Onder het tabblad PPTP/L2TP, stelt u PAP-verificatie in en schakelt u encryptie uit (codering kan op elk moment in de toekomst worden ingeschakeld).

Configuration | User Management | Groups | Modify pptpgroup Check the Inherit? box to set a field that you want to default to the base group value. Uncheck the Inherit? box and enter a new value to override base group values. Identity General IPSec Client Config Client FW HW Client PPTP/L2TP **PPTP/L2TP** Parameters Inherit? Attribute Value Description Use Client Check to accept and use an IP address received 2 Address from the client. Check the authentication protocols allowed by this 🗹 PAP group. The choices available are determined by PPTP CHAP base group settings. Refer to the online help for 2 Authentication MSCHAPv1 authentication protocol dependencies. Protocols MSCHAPv2 Unchecking all options means that no EAP Proxy authentication is required. Required Select the allowed encryption methods for PPTP PPTP Encryption 
Require Stateless connections for this group. 🗆 40-bit 🗖 128-bit PPTP Check to enable compression for PPTP 2 Compression connections for this group.

7. Selecteer Configuration > User Management > Gebruikers > Add, en stel een lokale gebruiker (genaamd "fotogebruiker") in met het wachtwoord cisco123 voor PPTP-verificatie. Plaats de gebruiker in de eerder gedefinieerde "groep":

#### Configuration | User Management | Users | Add

This section lets you add a user. Uncheck the **Inherit?** box and enter a new value to override group values.

Identity General IPSec PPTP/L2TP

| Identity Parameters |               |                                                                                       |  |
|---------------------|---------------|---------------------------------------------------------------------------------------|--|
| Attribute           | Value         | Description                                                                           |  |
| User Name           | pptpuser      | Enter a unique user name.                                                             |  |
| Password            | Ackololololol | Enter the user's password. The password must satisfy the group password requirements. |  |
| Verify              | skikolaiskiik | Verify the user's password.                                                           |  |
| Group               | pptpgroup 💌   | Enter the group to which this user belongs.                                           |  |
| IP Address          |               | Enter the IP address assigned to this user.                                           |  |
| Subnet<br>Mask      |               | Enter the subnet mask assigned to this user.                                          |  |
| Add                 | Cancel        |                                                                                       |  |

8. Zorg er onder het tabblad General voor de gebruiker voor dat de **PPTP-**optie is ingeschakeld in een tunneling van

protocollen.

Configuration | User Management | Users | Modify pptpuser

Check the **Inherit?** box to set a field that you want to default to the group value. Uncheck the **Inherit?** box and enter a new value to override group values.

Identity General IPSec PPTP/L2TP

| General Parameters      |                                                                                        |          |                                                               |
|-------------------------|----------------------------------------------------------------------------------------|----------|---------------------------------------------------------------|
| Attribute               | Value                                                                                  | Inherit? | Description                                                   |
| Access Hours            | -No Restrictions-                                                                      | Z        | Select the access hours<br>assigned to this user.             |
| Simultaneous<br>Logins  | 3                                                                                      | ব        | Enter the number of<br>simultaneous logins for this<br>user.  |
| Idle Timeout            | 30                                                                                     | Z        | (minutes) Enter the idle<br>timeout for this user.            |
| Maximum<br>Connect Time | 0                                                                                      | Z        | (minutes) Enter the maximum<br>connect time for this user.    |
| Filter                  | -None-                                                                                 | Z        | Enter the filter assigned to this<br>user.                    |
| Tunneling<br>Protocols  | <ul> <li>✓ PPTP</li> <li>✓ L2TP</li> <li>✓ IPSec</li> <li>□ L2TP over IPSec</li> </ul> | ব        | Select the tunneling protocols<br>this user can connect with. |
| Apply Can               | cel                                                                                    |          |                                                               |

 Selecteer Configuration > System > Address Management > Pools om een adrespool voor adresbeheer te definiëren

| Configuration   System   Address Management   Pools                                                                        |                           |           |  |
|----------------------------------------------------------------------------------------------------|---------------------------|-----------|--|
| This section lets you configure IP Address Pools.                                                                          |                           |           |  |
| Click the <b>Add</b> button to add a pool entry, or select a pool and click <b>Modify</b> , <b>Delete</b> or <b>Move</b> . |                           |           |  |
|                                                                                                    | IP Pool Entry             | Actions   |  |
|                                                                                                    | 172.16.1.10 - 172.16.1.20 | Add       |  |
|                                                                                                    |                           | Modify    |  |
|                                                                                                    |                           | Move Up   |  |
|                                                                                                    |                           | Move Down |  |
|                                                                                                    |                           |           |  |
|                                                                                                    |                           |           |  |

 Selecteer Configuration > System > Address Management > Asmission en direct the VPN Concentrator om de adrespool te gebruiken.

| Configuration   System   Address Management   Assignment                                                                           |                                                                                                    |  |  |
|----------------------------------------------------------------------------------------------------|----------------------------------------------------------------------------------------------------|--|--|
| This section presents Address Assignment options. Each of the following methods are tried, in order,<br>until an address is found. |                                                                                                    |  |  |
| Use Client Address 🗖                                                                                                    | Check to use the IP address supplied by the client. This can be<br>overridden by user/group configuration. |  |  |
| Use Address from Check to use an IP address retrieved from an authentication Authentication Server                                 |                                                                                                    |  |  |
| Use DHCP 🗆                                                                                                    | Check to use DHCP to obtain an IP address for the client.                                                  |  |  |
| Use Address Pools 🔽                                                                                                    | Check to use internal address pool configuration to obtain an IP address for the client.                   |  |  |
| Apply Cancel                                                                                                    |                                                                                                    |  |  |

## Microsoft PPTP-clientconfiguratie

**N.B.:** Geen van de hier beschikbare informatie over het configureren van Microsoft-software wordt geleverd met garantie of ondersteuning voor Microsoft-software. Ondersteuning voor Microsoft Software is beschikbaar bij <u>Microsoft</u>.

Windows 98 - De PPTP-functie installeren en configureren

**Installeren** 

Voltooi deze stappen om de PPTP-functie te installeren.

- 1. Selecteer Start > Instellingen > Configuratiescherm > Nieuwe hardware toevoegen (Volgende) > Selecteer vanuit Lijst > Netwerkadapter (Volgende).
- 2. Selecteer Microsoft in het linkerpaneel en Microsoft VPN-adapter op het rechterpaneel.

#### **Configureren**

Voltooi de volgende stappen om de PPTP-functie te configureren.

- 1. Selecteer Start > Programma's > Accessoires > Communicaties > Netwerklijnen > Nieuwe verbinding maken.
- 2. Connect met de Microsoft VPN-adapter bij het selecteren van een apparaat. De VPN Server IP is het 3000 tunneleindpunt.

De standaardverificatie van Windows 98 gebruikt wachtwoordencryptie (bijvoorbeeld CHAP of MSCHAP). Om deze encryptie aanvankelijk uit te schakelen, selecteert u **Eigenschappen > Server types** en verwijdert u het **Encrypted Wachtwoord** en **vereist u** de vakjes **Data Encryption**.

## Windows 2000 - De PPTP-functie configureren

Voltooi de volgende stappen om de PPTP-functie te configureren.

- 1. Selecteer Start > Programma's > Accessoires > Communicaties > Netwerk- en inbelverbindingen > Nieuwe verbinding maken.
- 2. Klik op Volgende, en selecteer Connect met een privaat netwerk via het internet > Dial een verbinding voorafgaand (selecteer deze niet als u een LAN gebruikt).
- 3. Klik nogmaals op **Volgende** en voer de Hostname of IP van het tunneleindpunt in, dat de externe interface van de VPN 3000 Concentrator is. In dit voorbeeld is het IP-adres 161.44.17.1.

Selecteer **Eigenschappen > Security voor de verbinding > Geavanceerd** om een wachtwoord toe te voegen als PAP. Het standaard is MSCHAP en MSCHAPv2, niet CHAP of PAP.

Gegevensencryptie is op dit gebied Configureerbaar. U kunt deze eerst uitschakelen.

## Windows NT

U hebt toegang tot informatie over het instellen van Windows NT-clients voor PPTP op <u>de website</u> <u>van Microsoft</u>.

### Windows Vista

Voltooi de volgende stappen om de PPTP-functie te configureren.

- 1. Kies Connect met de knop Start.
- 2. Kies een verbinding of netwerk instellen.
- 3. Kies Connect met een werkplek en klik op Volgende.
- 4. Kies **Gebruik mijn internetverbinding (VPN)**.**Opmerking:** Als u wordt gevraagd om "Wilt u een verbinding gebruiken die u al hebt," kies **Nee, maak een nieuwe verbinding** en klik op

Volgende.

- 5. In het veld Internet-adres typt u bijvoorbeeld pptp.vpn.univ.edu.
- 6. In het veld **Naam bestemming** typt u bijvoorbeeld **UNIVVPN**.
- 7. Typ in het veld **Gebruikersnaam** de aanmelding van UNIV. Je UNIV Logon-id is het deel van je e-mailadres dat je hebt ontvangen vóór **@univ.edu**.
- 8. Typ in het veld **Wachtwoord** het wachtwoord van de Aanmelden bij UNIV.
- 9. Klik op de knop Maken en vervolgens op de knop Sluiten.
- 10. Als u een verbinding wilt maken met de VPN-server nadat u de VPN-verbinding hebt gemaakt, klikt u op Start en vervolgens **op Connect met**.
- 11. Kies de VPN-verbinding in het venster en klik op **Connect**.

# Add MPPE (encryptie)

Zorg ervoor dat de PPTP-verbinding zonder encryptie werkt voordat u encryptie toevoegt. Klik bijvoorbeeld op de knop **Connect** op de PPTP-client om er zeker van te zijn dat de verbinding wordt voltooid. Als u besluit encryptie te vereisen, moet de MSCHAP authenticatie worden gebruikt. Selecteer in VPN 3000 de optie **Configuratie > Gebruikersbeheer > Groepen**. Vervolgens moet u onder het tabblad PPTP/L2TP voor de groep de **PAP** verwijderen, **MSCHAPv1** controleren en controleren **of** er **een PPTP-encryptie is vereist**.

Configuration | User Management | Groups | Modify pptpgroup

Check the **Inherit?** box to set a field that you want to default to the base group value. Uncheck the **Inherit?** box and enter a new value to override base group values.

| Identity General IPSec Client Config Client FW HW Client PPTP/L2TP |                                                                                         |          |                                                                                                    |  |
|--------------------------------------------------------------------|-----------------------------------------------------------------------------------------|----------|----------------------------------------------------------------------------------------------------|--|
| PPTP/L2TP Parameters                                               |                                                                                         |          |                                                                                                    |  |
| Attribute                                                          | Value Inherit? Description                                                              |          | Description                                                                                                    |  |
| Use Client<br>Address                                              |                                                                                         | শ        | Check to accept and use an IP address received from the client.                                                                                                    |  |
| PPTP<br>Authentication<br>Protocols                                | □ PAP<br>□ CHAP<br>☑ MSCHAPv1<br>□ MSCHAPv2<br>□ EAP Proxy                              |          | Check the authentication protocols allowed by this<br>group. The choices available are determined by base<br>group settings. Refer to the online help for authentication<br>protocol dependencies. <b>Unchecking all options</b><br><b>means that</b> <i>no</i> <b>authentication is required</b> . |  |
| PPTP Encryption                                                    | <ul> <li>☑ Required</li> <li>□ Require Stateless</li> <li>☑ 40-bit ☑ 128-bit</li> </ul> |          | Select the allowed encryption methods for PPTP<br>connections for this group.                                                                                                    |  |
| PPTP<br>Compression                                                |                                                                                         | <b>N</b> | Check to enable compression for PPTP connections for this group.                                                                                                    |  |

De PPTP-client moet opnieuw worden geconfigureerd voor optionele of vereiste gegevensencryptie en MSCHAPv1 (als dit een optie is).

# Verifiëren

Deze sectie verschaft informatie die u kunt gebruiken om te bevestigen dat uw configuratie correct werkt.

#### Controleer de VPN-concentratie

U kunt de PPTP-sessie starten door de PPTP-client te selecteren die eerder in het gedeelte <u>Microsoft PPTP-clientconfiguratie</u> is gemaakt.

Gebruik het venster Administratie >Sessies beheren op VPN-Concentrator om de parameters en statistieken voor alle actieve PPTP-sessies te bekijken.

#### Controleer de pc

Geef het bevel in **ipfig** in de opdrachtmodus van de PC uit om te zien dat de PC twee IP adressen heeft. Het ene is zijn eigen IP-adres en het andere wordt toegewezen door de VPN-centrator uit de pool van IP-adres. In dit voorbeeld is het IP-adres 172.16.1.10 het IP-adres dat door VPN Concentrator is toegewezen.

C:\WINNT\system32\cmd.exe \_ 🗆 🗵 Microsoft Windows 2000 [Version 5.00.2195] ٠ (C) Copyright 1985-2000 Microsoft Corp. C:\Documents and Settings\Administrator>ipconfig Windows 2000 IP Configuration Ethernet adapter Local Area Connection: Connection-specific DNS Suffix . 171.69.89.129 IP Address. 255 Subnet Mask . . Default Gateway 255. 255. 171.69.89.130 PPP adapter pptpuser: Connection-specific DNS Suffix 172.16.1.10 255.255.255.255 IP Address. . Subnet Mask Default Gateway . -1-10 C:\Documents and Settings\Administrator> •|

## **Debuggen**

Als de verbinding niet werkt, kan de debug van de PPTP-eventklasse aan de VPN Concentrator worden toegevoegd. Selecteer **Configuration > System > Events > Classes > Wijzigen** of **Add** (hier getoond). De klassen van PPTPDBG- en PPTPDECODE-gebeurtenissen zijn ook beschikbaar, maar kunnen te veel informatie opleveren.

| Configuration   System   Events   Classes   Add                                 |                                                                              |  |  |
|---------------------------------------------------------------------------------|------------------------------------------------------------------------------|--|--|
| This screen lets you add and configure an event class for special handling.     |                                                                              |  |  |
| Class Name PPTP 💌                                                               | Select the event class to configure.                                         |  |  |
| Enable 🖂                                                                        | Check to enable special handling of this class.                              |  |  |
| Severity to Log 1-13 💌                                                          | Select the range of severity values to enter in the log.                     |  |  |
| Console                                                                         | Select the range of severity values to display on the<br>console.            |  |  |
| Syslog                                                                          | Select the range of severity values to send to a Syslog<br>server.           |  |  |
| Severity to Email None 💌                                                        | Select the range of severity values to send via email to the recipient list. |  |  |
| Severity to Trap None Select the range of severity values to send to an system. |                                                                              |  |  |
| Add Cancel                                                                      |                                                                              |  |  |

Het logbestand van de gebeurtenis kan worden opgehaald uit **bewaking > Logboek van de gebeurtenis dat u kunt filteren**.

| Monitoring   Filteral                                                                                               | ble Event Log                                                     |                   |  |  |  |
|----------------------------------------------------------------------------------------------------|-------------------------------------------------------------------|-------------------|--|--|--|
|                                                                                                    |                                                                   |                   |  |  |  |
| Select Filter Option                                                                                                | ns                                                                |                   |  |  |  |
| Event Class                                                                                                    | All Classes Severities A<br>AUTH 1<br>AUTHDBG 2<br>AUTHDECODE S   |                   |  |  |  |
| Client IP Address                                                                                                   | 0.0.0.0 Events/Page 1/                                            | 00 🔽              |  |  |  |
| Group                                                                                                    | -All- Direction O                                                 | Idest to Newest 💌 |  |  |  |
| H4 44 >                                                                                                    | H CetLog SaveLog ClearLog                                         |                   |  |  |  |
| 1 09/30/2004 09:34:05.550 SEV=4 PPTP/47 RPT=10 171.69.89.129<br>Tunnel to peer 171.69.89.129 established            |                                                                   |                   |  |  |  |
| 2 09/30/2004 09:                                                                                                    | :34:05.550 SEV=4 PPTP/42 RPT=10                                   | 171.69.89.129     |  |  |  |
| Session started on tunnel 171.69.89.129                                                                             |                                                                   |                   |  |  |  |
| 3 09/30/2004 09:34:08.750 SEV=5 PPP/8 RPT=8 171.69.89.129<br>User [pptpuser]<br>Authenticated successfully with PAP |                                                                   |                   |  |  |  |
| <b>4 09/30/2004 09:</b><br>User [pptpuser]                                                                          | :34:12.590 SEV-4 AUTH/22 RPT-6<br>Group [pptpgroup] connected, Se | ession Type: PPTP |  |  |  |

# VPN 3000 Debug - goede verificatie

- 1 09/28/2004 21:36:52.800 SEV=4 PPTP/47 RPT=29 171.69.89.129 Tunnel to peer 171.69.89.129 established
- 2 09/28/2004 21:36:52.800 SEV=4 PPTP/42 RPT=29 171.69.89.129 Session started on tunnel 171.69.89.129
- 3 09/28/2004 21:36:55.910 SEV=5 PPP/8 RPT=22 171.69.89.129 User [pptpuser] Authenticated successfully with MSCHAP-V1
- 4 09/28/2004 21:36:59.840 SEV=4 AUTH/22 RPT=22

User [pptpuser] Group [Base Group] connected, Session Type: PPTP

Klik op het venster PPTP-gebruikersstatusdetails om de parameters in de Windows-pc te controleren.

| pptp | ouser Status                                                                                                    |                                                                             |     | <u>?</u> × |
|------|----------------------------------------------------------------------------------------------------|-----------------------------------------------------------------------------|-----|------------|
| Ge   | eneral Details                                                                                                    |                                                                             |     |            |
|      | Property<br>Authentication<br>Encryption<br>Compression<br>PPP multilink framing<br>Server IP address<br>Client IP address | Value<br>MS CHAP<br>MPPE 128<br>(none)<br>Off<br>161.44.17.1<br>172.16.1.10 |     |            |
|      |                                                                                                    |                                                                             | Clo | ise        |

## Problemen oplossen

Dit zijn mogelijke fouten die u kunt tegenkomen:

• Slechte gebruikersnaam of wachtwoordVPN 3000 Concentrator debug-uitvoer:

```
1 09/28/2004 22:08:23.210 SEV=4 PPTP/47 RPT=44 171.69.89.129
Tunnel to peer 171.69.89.129 established
```

- 2 09/28/2004 22:08:23.220 SEV=4 PPTP/42 RPT=44 171.69.89.129 Session started on tunnel 171.69.89.129
- 3 09/28/2004 22:08:26.330 SEV=3 AUTH/5 RPT=11 171.69.89.129 Authentication rejected: Reason = User was not found handle = 44, server = (none), user = pptpusers, domain = <not specified>

```
5 09/28/2004 22:08:26.330 SEV=5 PPP/9 RPT=11 171.69.89.129
```

User [pptpusers] disconnected.. failed authentication ( MSCHAP-V1 )

- 6 09/28/2004 22:08:26.340 SEV=4 PPTP/35 RPT=44 171.69.89.129 Session closed on tunnel 171.69.89.129 (peer 32768, local 22712, serial 40761), reason: Error (No additional info)
- 8 09/28/2004 22:08:26.450 SEV=4 PPTP/34 RPT=44 171.69.89.129 Tunnel to peer 171.69.89.129 closed, reason: None (No additional info)

Het bericht dat de gebruiker ziet (vanuit Windows 98): Error 691: The computer you have dialed in to has denied access because the username and/or password is invalid on the domain.

Het bericht dat de gebruiker ziet (vanuit Windows 2000): Error 691: Access was denied because the username and/or password was invalid on the domain.

 "Vereiste encryptie" is geselecteerd op de pc, maar niet op de VPN-concentratieHet bericht dat de gebruiker ziet (vanuit Windows 98):

Error 742: The computer you're dialing in to does not support the data encryption requirements specified. Please check your encryption settings in the properties of the connection. If the problem persists, contact your network administrator.

Het bericht dat de gebruiker ziet (vanuit Windows 2000):

Error 742: The remote computer does not support

the required data encryption type

 "Encryption Requirements" (128-bits) worden geselecteerd op de VPN Concentrator met een PC die alleen 40-bits codering ondersteunt

4 12/05/2000 10:02:15.400 SEV=4 PPP/6 RPT=7 171.69.89.129 User [ pptpuser ] disconnected. PPTP Encryption configured as REQUIRED.. remote client not supporting it.

Het bericht dat de gebruiker ziet (vanuit Windows 98): Error 742: The remote computer does not support the required data encryption type.

Het bericht dat de gebruiker ziet (vanuit Windows 2000): Error 645 Dial-Up Networking could not complete the connection to the server.

Check your configuration and try the connection again.

 VPN 3000 Concentrator wordt geconfigureerd voor MSCHAPv1 en de PC is geconfigureerd voor PAP, maar kan niet akkoord gaan met een verificatiemethode
 VPN 3000 Concentrator debug-uitvoer:

8 04/22/2002 14:22:59.190 SEV=5 PPP/12 RPT=1 171.69.89.129

User [pptpuser] disconnected. Authentication protocol not allowed. Het bericht dat de gebruiker ziet (vanuit Windows 2000): Error 691: Access was denied because the username and/or password was invalid on the domain.

#### Mogelijke Microsoft-problemen bij probleemoplossing

- RAS-verbindingen actief houden na het uitloggenWanneer u zich vanuit een Windows Remote Access Service-client (RAS) uitschakelt, worden alle RAS-verbindingen automatisch losgekoppeld. Schakel de toets ConservationConnections in het register op de RAS-client in om aangesloten te blijven nadat u hebt uitgeschakeld. Raadpleeg <u>artikel 158909 van de</u> <u>Microsoft Kennis</u> voor meer informatie.
- Gebruiker is niet gewaarschuwd bij inloggen met gedeponeerde crediteurenDe symptomen van deze kwestie zijn wanneer u probeert om aan te loggen op een domein van een op Windows gebaseerd werkstation of lidserver en een domeincontroller niet kan worden gevonden en er geen foutmelding wordt weergegeven. In plaats daarvan, wordt u met

gecachede geloofsbrieven op de lokale computer ingelogd. Raadpleeg <u>artikel 242536</u> van de <u>Microsoft Kennis</u> voor meer informatie.

 Schrijf een LMHOSTS-bestand voor domeinvalidatie en andere problemen met naamresolutieEr kunnen ook gevallen zijn waarin u problemen ondervindt met de naamresolutie op uw TCP/IP-netwerk en u LMHOSTS-bestanden moet gebruiken om Netgeblokkeerde namen op te lossen. In dit artikel wordt de juiste methode besproken die wordt gebruikt om een LMHOSTS-bestand te maken om te helpen bij het oplossen van namen en het valideren van domeinen. Raadpleeg artikel 180094 van de Microsoft Kennis voor meer informatie.

## Gerelateerde informatie

- <u>RFC 2637: Point-to-Point Tunneling Protocol (PPTP)</u>
- <u>Cisco Secure ACS voor Windows-ondersteuningspagina's</u>
- Wanneer wordt PPTP-encryptie ondersteund op een Cisco VPN 3000 Concentrator?
- De VPN 3000 Concentrator en PPTP configureren met Cisco Secure ACS voor Windows
   RADIUS-verificatie
- Ondersteuning van Cisco VPN 3000 Concentrator-pagina's
- <u>Cisco VPN 3000 clientondersteuningspagina's</u>
- Productondersteuningspagina's voor IP Security (IPSec)
- PPTP-productondersteuningspagina's
- <u>Technische ondersteuning en documentatie Cisco Systems</u>